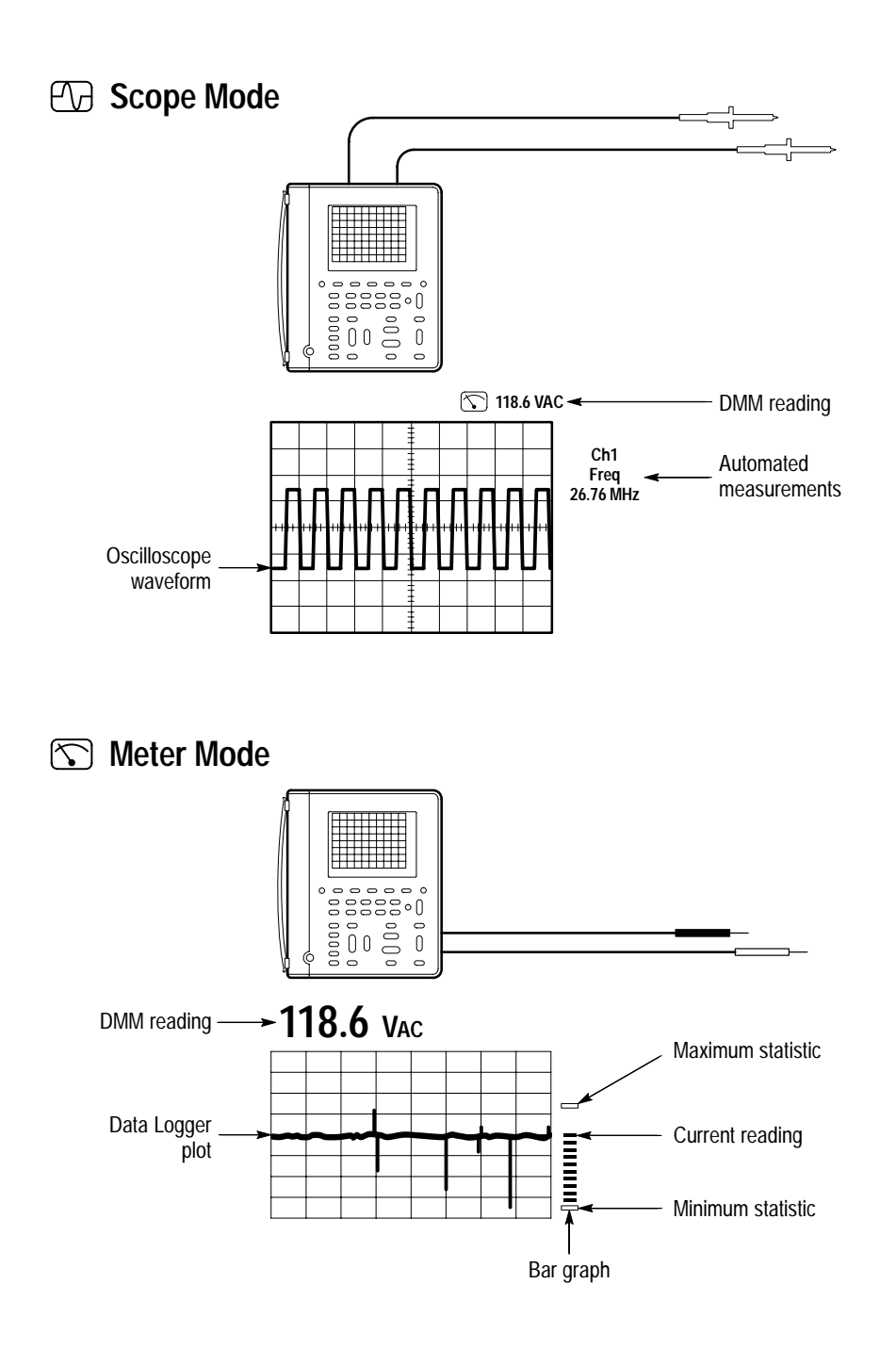

## Menu System

**1** Press a front-panel button to display a menu.

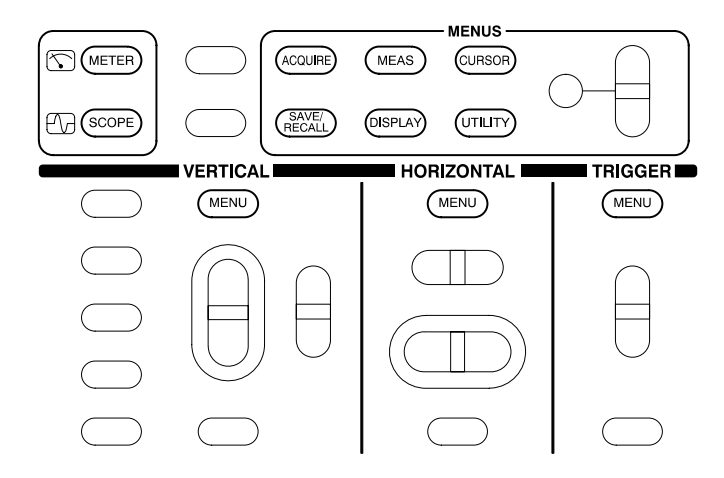

 $\label{eq:press} 2 \ \text{Press a bezel button to choose a menu item. If a pop-up menu appears, continue to press the bezel button to choose an item in the pop-up menu.}$ 

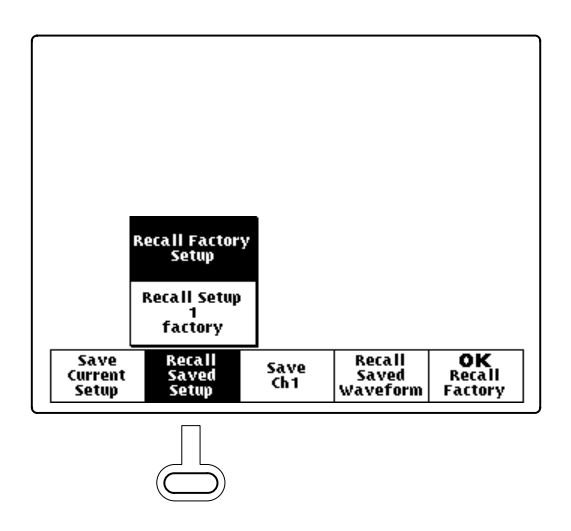

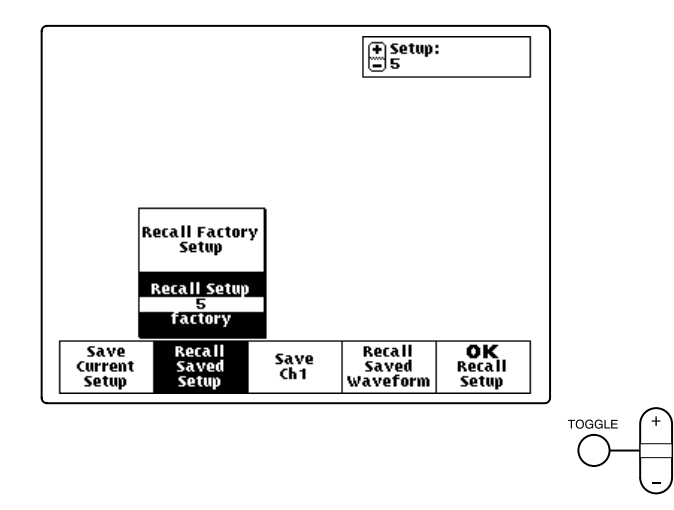

4 If the OK bezel button is displayed, press it to confirm your choice.

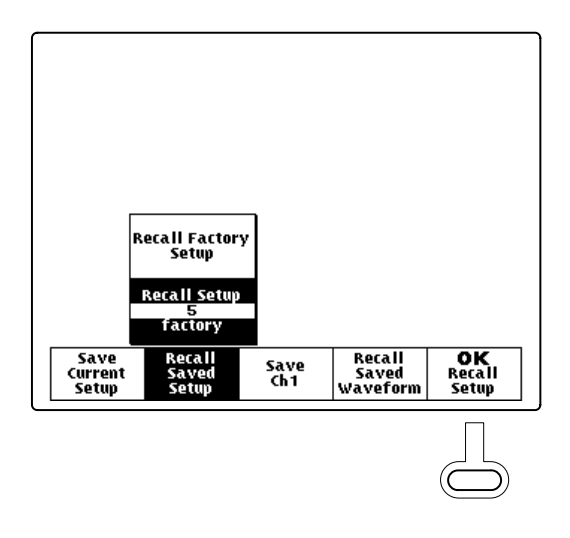

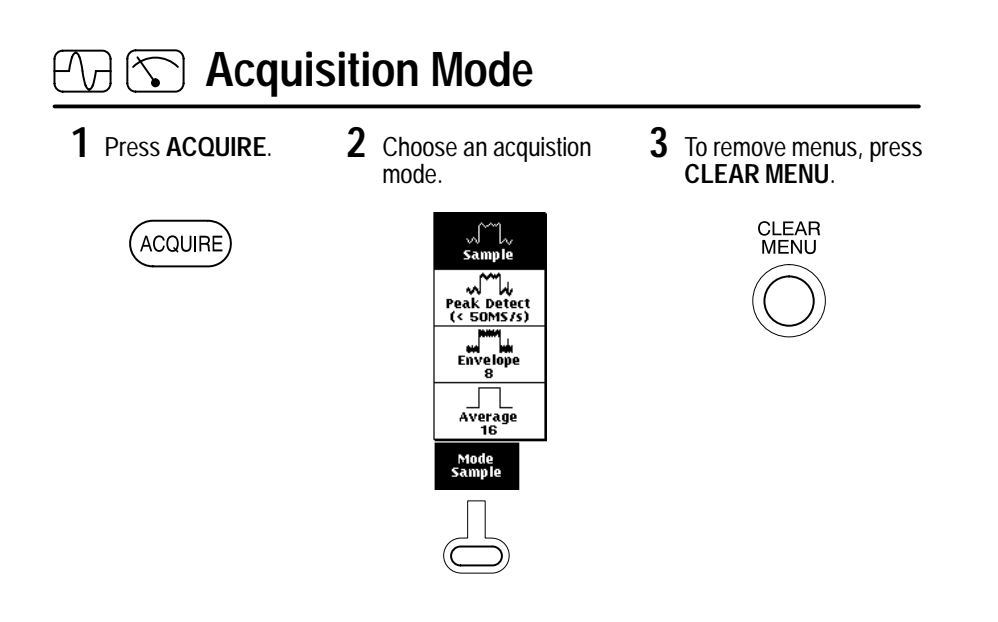

## **DMM and Data Logger**

1 Choose a DMM function.

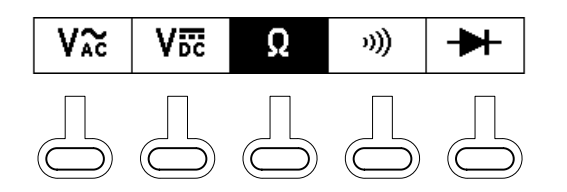

2 Press AUTORANGE or set a specific range.

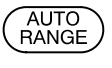

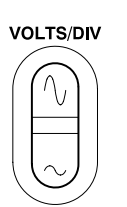

**3** Set the Data Logger rate.

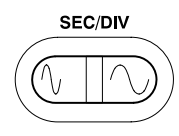

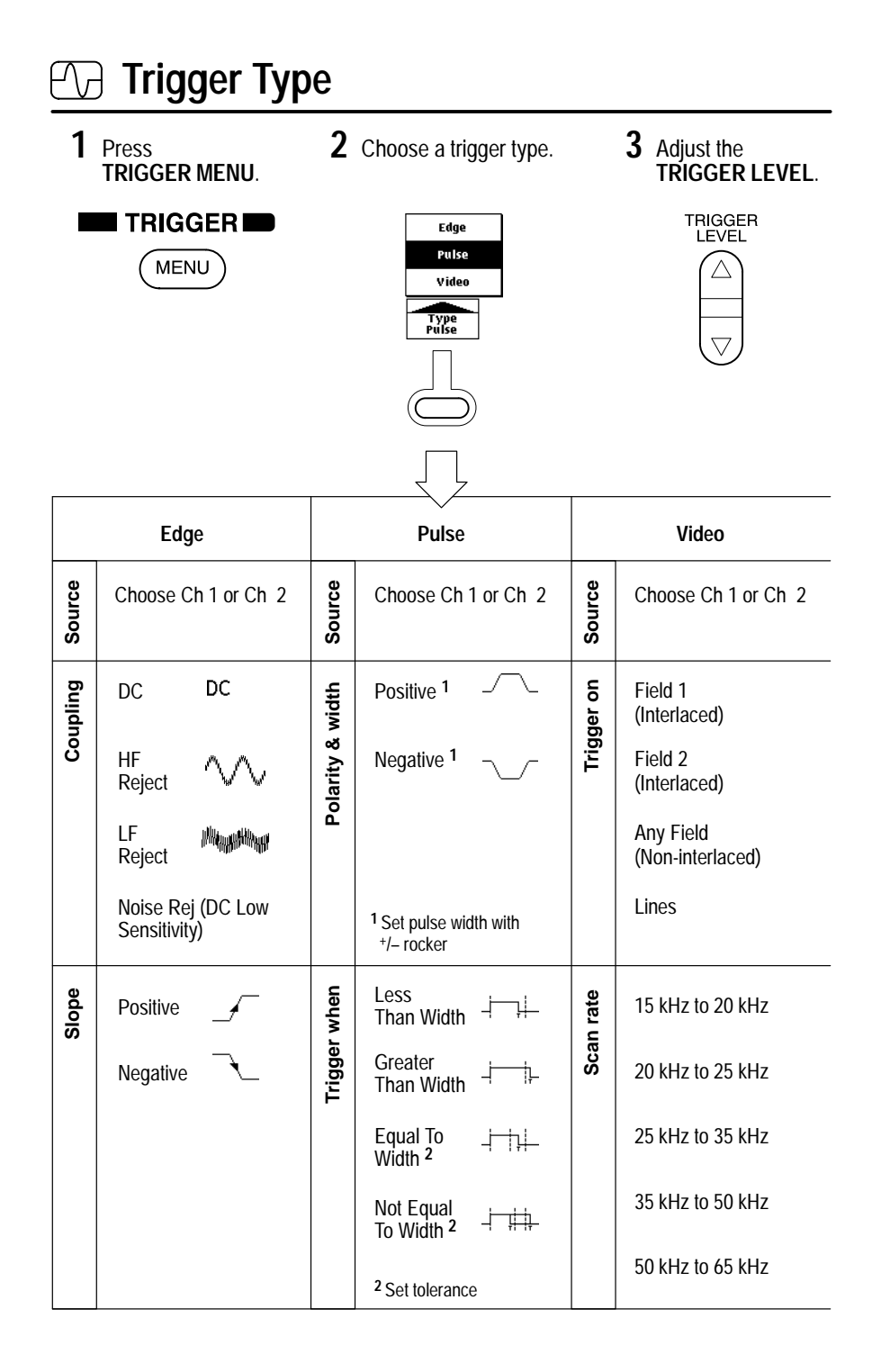

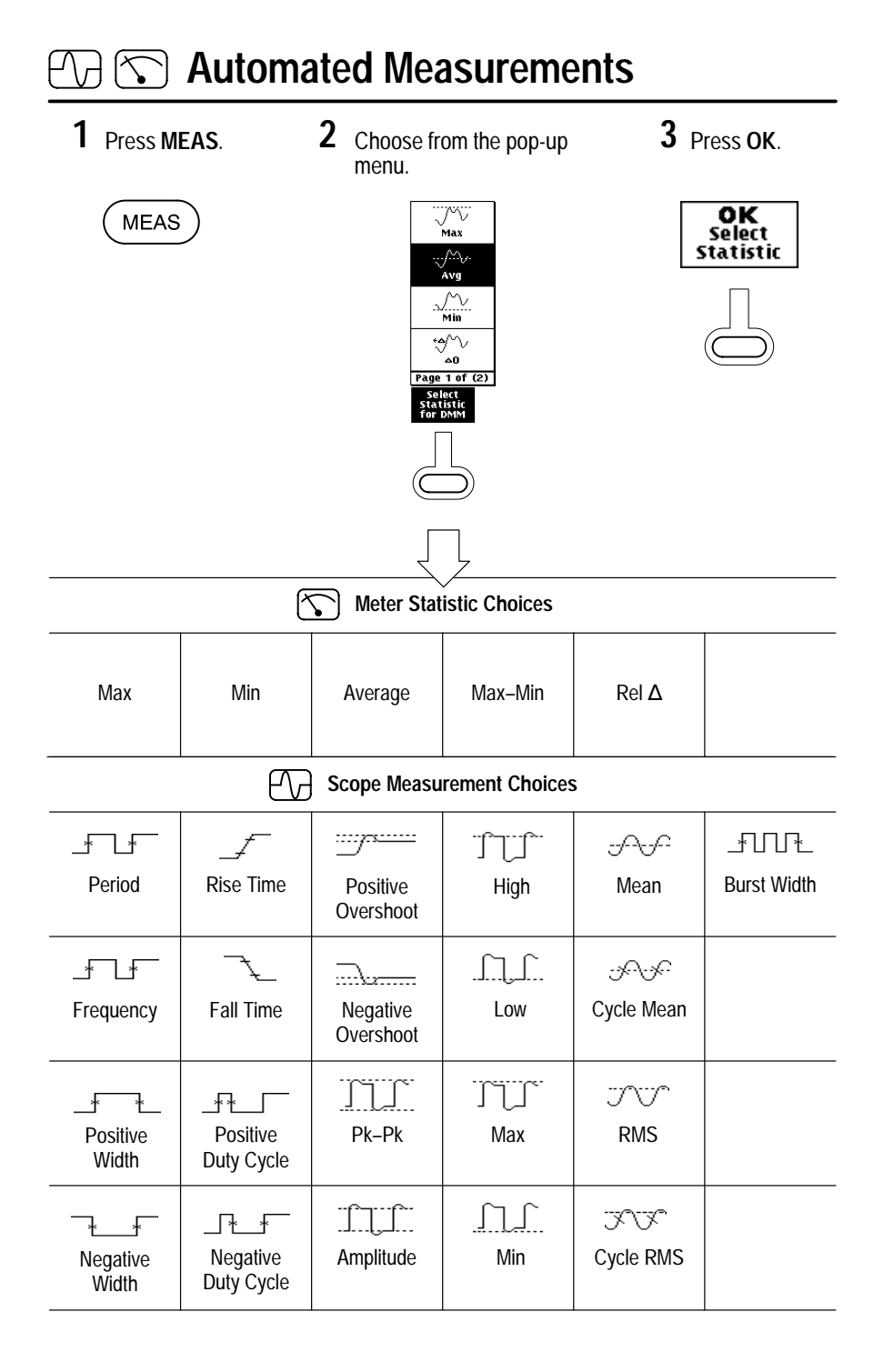

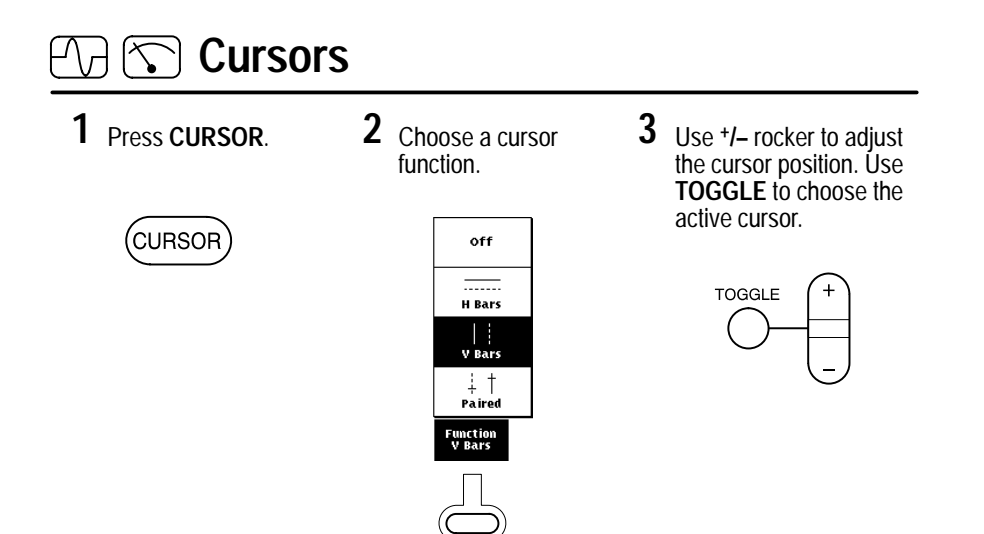

## Hard Copy

**1** Press UTILITY.

UTILITY

2 Choose Hard Copy from the System pop-up menu.

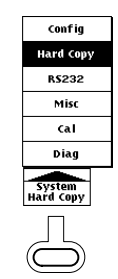

**3** Choose a printer format. Press **OK**.

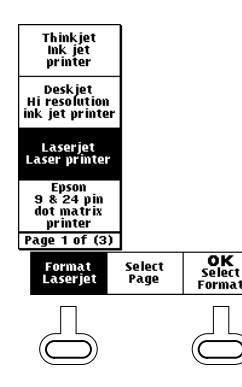

4 When ready to print, press HARD COPY.

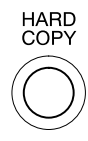

## **Front-Panel Buttons**

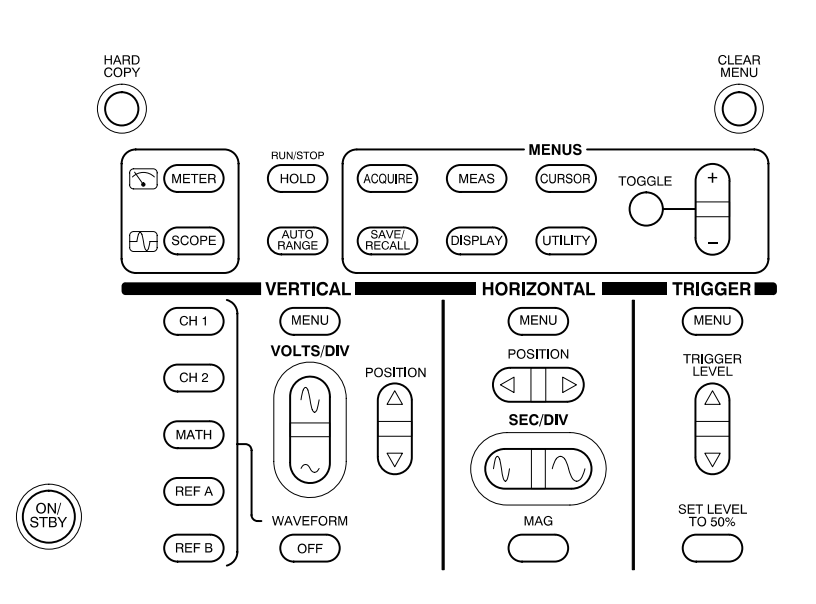

ACQUIRE. Displays the Acquire menu.

AUTORANGE. Selects oscilloscope or meter Autorange function.

CH 1 and CH 2. Displays and selects a channel waveform.

CLEAR MENU. Clears menu from display.

CURSOR. Displays the Cursor menu.

**DISPLAY**. Displays the Display menu.

HARD COPY. Initiates a hard copy using the RS-232 port.

HOLD. Stops/restarts oscilloscope acquisition or holds/resets meter readout.

HORIZONTAL MENU. Displays the Horizontal menu.